## ×

## **Consultar Dados Diários da Arrecadação**

Esta opção do sistema, que se encontra no caminho **GSAN > Arrecadação > Consultar Dados Diários da Arrecadação**, efetua a consulta dos Dados Diários da Arrecadação por vários níveis: 1.

Gerência; 2. Arrecadado

Arrecadador;

3.

Categoria; 4.

Perfil;

5.

Documento.

Permite, também, a geração do relatório dos dados diários da arrecadação. Inicialmente, o usuário seleciona a opção **Consultar Dados Diários da Arrecadação**, mediante a fucionalidade: **Filtrar Dados Diários da Arrecadação**. Após a execução da pesquisa, o sistema irá apresentar a tela **Consultar Dados Diários**, com o resultado do filtro. O resultado do filtro será apresentado em diversas abas, e será posicionado na aba **Parâmetros**, que contém a configuração do filtro que você realizou: **Consultar Dados Diários da Arrecadação**.

**Atenção**: para a **CAERN**, o valor do *Faturamento Cobrado em Conta* (visualizado na aba **Gerência**) do mês considera os grupos de faturamento fechados no momento da consulta, bem como os valores referentes ao nível consultado – *Estado, Gerência, Unidades de Receita* e *Localidade*.

Também para a **CAERN**, fazem parte dos pagamentos visualizados na funcionalidade os arquivos registrados automaticamente no movimento parcial dos arrecadadores. Hoje, esse movimento de envio parcial é feito para o **Banco do Brasil** no intervalo de 15 em 15 minutos, podendo ser parametrizado para qualquer banco e para qualquer intervalo de tempo. Atualmente, caso o processamento dos movimentos parciais dos arrecadadores seja realizado, a cada 15 minutos o sistema seleciona os arquivos para processamento e processa o movimento parciais/consolidado dos arrecadadores.

Clique aqui para retornar ao Menu Principal do GSAN

From: https://www.gsan.com.br/ - Base de Conhecimento de Gestão Comercial de Saneamento

Permanent link:

https://www.gsan.com.br/doku.php?id=ajuda:arrecadacao:consultar\_dados\_diarios\_da\_arrecadacao&rev=158515796

Last update: 25/03/2020 17:39

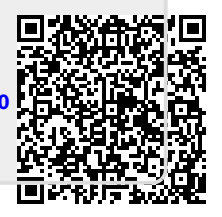